*Таблицы*. Одним из самых распространенных средств наглядности являются *таблицы*, которые несут различную смысловую нагрузку. Одни из них можно отнести к изобразительной наглядности (рисунки, фотографии и др.), другие к символической наглядности (графики, чертежи, схемы, диаграммы и др.).

Таблицы, которые используются при выработке умений и навыков, получили название р а б о ч и х т а б л и ц; например, при изучении свойств функций целесообразно сопоставлять аналитическую запись свойства с изображением его графически. К рабочим таблицам следует отнести таблицы, на которых даны схемы алгоритмов, графы. Широко применяются и с п р а в о ч н ы е т а б л и ц ы:таблицы по алгоритмическому языку, по устройству ЭВМ и др

СМОТРИТЕ ДОПОЛНИТЕЛЬНУЮ ИНФОРМАЦИЮ : S:\COURSE05\METODIKA\lekc\PRILOGEN\tabl

В последнее время широкое распространение получили экранные средства обучения - кинофрагменты, кинофильмы, диафильмы, диапозитивы, кодопозитивы и др

Например, диафильмы «Алгоритм и элементы ппрограммирования», «Графические изображения, применяемые при передаче различной информации», «Роль ЭВМ в современном обществе (АСУ, САПР)».

Тетрадь с печатной основой характеризуется дидактической направленностью действий, которые должен выполнить ученик, чтобы получить результат. Ученик выполняет серию заданий, в степень самостоятельности его растет. Это которых дает формировать требуемое умение возможность И приучать школьника к принятой форме записи, индивидуализировать работу, осуществлять дифференцированный подход. Приведем пример такой тетради по теме «Электронные таблицы».

## Тема 1. Окно программы Excel ЭЛЕМЕНТЫ ОКНА EXCEL, ОБЩИЕ С WORD Задание 1.1

Запустите программу Microsoft Excel. Рассмотрите общий вид окна приложения и найдите элементы окна Excel, общие с Word.

Кнопка Закрыть

| Кнопка системного меню | Строка горизонтального меню |    | Кнопка Восстановить |
|------------------------|-----------------------------|----|---------------------|
| Заголовок окна         |                             | Кн | опка Свернуть       |

Соедините стрелками подписи к знакомым вам по работе с редактором Microsoft Word элементам окна и их изображение на рисунке.

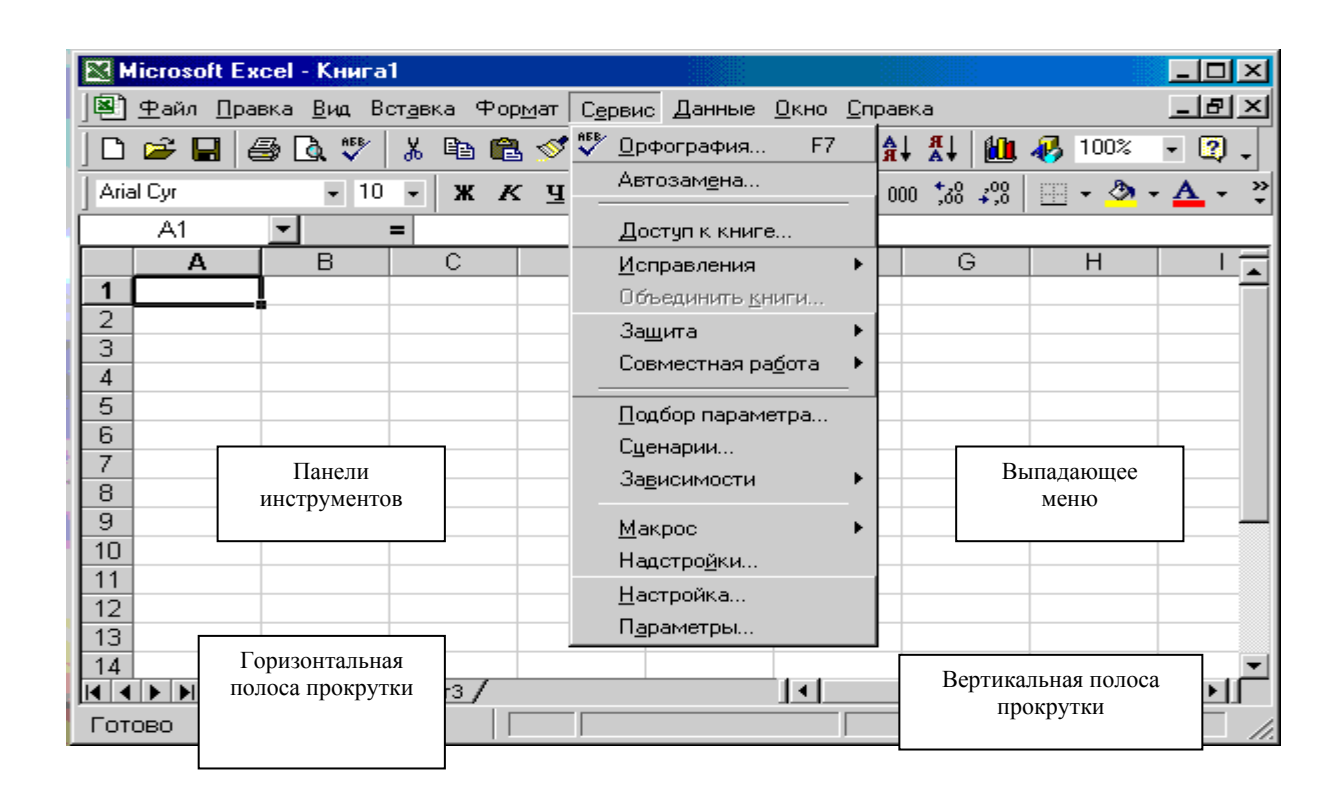

#### Задание 1.2

Рассмотрите панели инструментов Excel.

Найдите кнопки, соответствующие кнопкам панелей инструментов Word. Вспомните и запишите, для чего применяют эти кнопки. В случае необходимости воспользуйтесь всплывающими подсказками с названиями кнопок. Всплывающие подсказки возникают, если навести указатель мыши на кнопку панели инструментов и немного подождать.

| Кнопка    | Назначение кнопки |
|-----------|-------------------|
| Arial Cyr |                   |

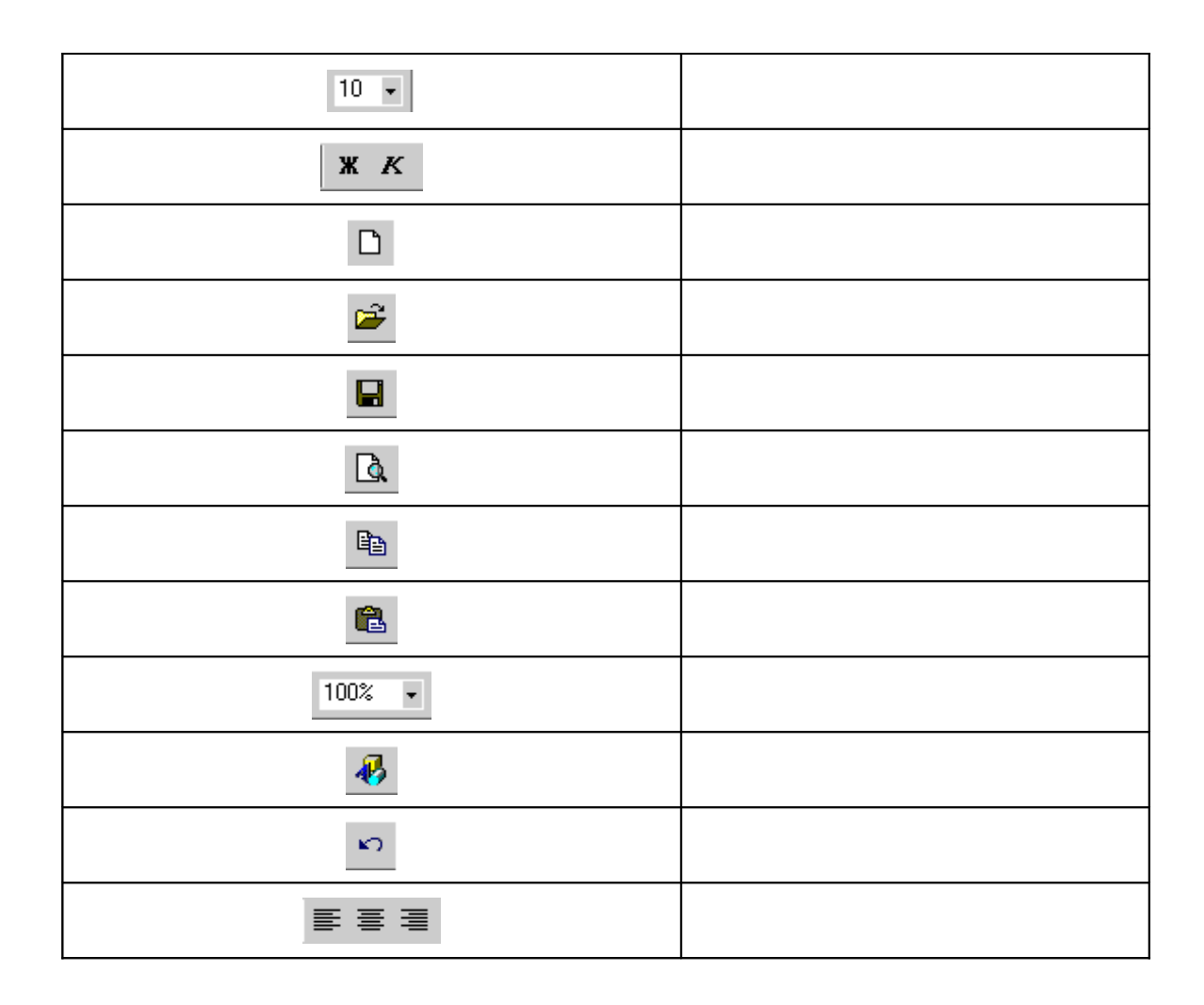

### Задание 1.3

Внимательно рассмотрите, как выглядит рабочая область окна Excel, и охарактеризуйте основное, на ваш взгляд, отличие окна Excel от окна Word. Попробуйте ответить на вопрос, чем это вызвано.

### Задание 1.4

Для того чтобы вспомнить основные элементы окна диалога и принципы работы с ними, выполните команду [Формат-Ячейки...].

# Соедините стрелками знакомые вам названия элементов окна диалога с их изображением на рисунке.

| Заголовок о | кна                                                                                                    | Вкладка                                                                                                    | Ярлычок вкладки |
|-------------|----------------------------------------------------------------------------------------------------|----------------------------------------------------------------------------------------------------|-----------------|
|             | Формат ячеек<br>Число Выравнивании<br>Числовые форматы:<br>Общий<br>Финансовый<br>Денежный<br>Финансовый<br>Дата<br>Время<br>Процентный<br>Дробный<br>Экспоненциальный<br>Текстовый<br>Доопонительный<br>(все форматы) | е Шрифт Граница Ви,<br>Образец<br>Общий формат использую<br>отображения как тексто<br>и числовых значений<br>произвольного типа. | 2 Х             |
|             |                                                                                                    |                                                                                                    |                 |

Продолжите предложения.

| Для | то   | го ч  | тоб | бы пе  | еремес | ТИТЬ (  | окно Д  | циалога, | нужно  |
|-----|------|-------|-----|--------|--------|---------|---------|----------|--------|
|     |      |       |     |        |        |         |         |          |        |
|     |      |       |     |        |        | _       |         |          |        |
| Для | того | чтобы | Β,  | данном | окне   | диалога | выбрать | вкладку  | Шрифт, |

нужно

| Для того<br>команднук                         | чтобы<br>)                 | примени<br>кнопк                        | ть нов                       | зые у                            | становки<br>диалогов                | і, нужно<br>ого                  | выбрать<br>окна                |
|-----------------------------------------------|----------------------------|-----------------------------------------|------------------------------|----------------------------------|-------------------------------------|----------------------------------|--------------------------------|
| Для того<br>установок,                        | чтобы<br>нужно             | закрыть<br>выбрать                      | окно<br>коман                | диал<br>ідную                    | юга, не<br>кнопку                   | применя<br>диалогов              | <br>новых<br>вого окна         |
| Выберите<br>выполните<br>(см. рисуно<br>Суг в | вкладку<br>ок на ст<br>спи | <b>Шрифт</b> , 1<br>р 6) Для 1<br>ске г | продол<br>гого чт<br>предлаг | жите<br>дейст<br>гобы в<br>гаемы | следуюц<br>вия<br>выбрать п<br>х щр | цие предл<br>прифт Со<br>рифтов, | ожения и<br>urier New<br>нужно |
| Для т<br>списке, нух                          | <br>ого чтоб<br>кно        | бы выбрат                               | ъ цвет                       | шриф                             | ота в раск                          | рывающе                          | мся                            |
| Для того<br>Верхний                           | чтобы                      | в групп                                 | е пере<br>инд                | еключ<br><b>цекс</b> ,           | ателей З                            | Эффекты                          | выбрать<br>нужно               |
| Активное                                      | П                          | оложение                                | ;                            | пере                             | ключател                            | ІЯ                               | помечено                       |

| Спавнит  | р рип с                                 | DAPTA AVU                                             | а пиан                        | nra c n                               |           | ·OM                      |
|----------|-----------------------------------------|-------------------------------------------------------|-------------------------------|---------------------------------------|-----------|--------------------------|
| Cpublini | Формат я                                | чеек                                                  |                               |                                       |           | ? ×                      |
|          | Число                                   | Выравнивание                                          | Шрифт                         | Граница                               | Вид       | Защита                   |
|          | Шрифт:                                  |                                                       | <u>Н</u> ачер                 | тание:                                |           | Размер:                  |
|          | Courier N                               | lew Cyr                                               | обыч                          | ный                                   |           | 10                       |
|          | ዥ Cour<br>ዥ Cour<br>ዥ Cour<br>ዥ Cour    | ier New<br>ier New CE<br>ier New Cyr<br>ier New Greek | ▲ обы<br>курс<br>полу<br>полу | чный<br>:ив<br>/жирный<br>/жирный кур | осив 💌    | 8 ▲<br>9 ■<br>10<br>11 ▼ |
|          | <u>П</u> одчерки<br>Нет                 | івание:                                               | <u>Ц</u> вет:                 | -                                     | ] 🗆 06    | <u>ы</u> чный            |
|          | Видоизм<br><u>з</u> аче<br>Верх<br>Ниже | енение<br>ркнутый<br>ний индекс<br>ний индекс         |                               | лзец Азі                              | BDD 6AR   |                          |
|          | Шрифт ти<br>экран, та                   | ипа TrueType, Шри<br>к и для печати,                  | 1фт будет и                   | 1СПОЛЬЗОВАН                           | как для і | зывода на                |
|          |                                         |                                                       |                               | 0                                     | к         | Отмена                   |

Могут ли все переключатели в группе переключателей Эффекты быть отключены?

Можно ли одновременно активизировать все переключатели в группе переключателей Эффекты? Почему?

Выберите вкладку Выравнивание, продолжите следующие предложения и выполните действия.

Для того чтобы в группе полей выбора Горизонтальное выбрать

| По                               | центру,        | нужно                                   |            |
|----------------------------------|----------------|-----------------------------------------|------------|
| Активное                         | положение      | переключателя                           | помечено   |
| Для того чтобы<br><b>словам,</b> | активизировать | -<br>переключатель <b>Пере</b><br>нужно | ЭНОСИТЬ ПО |
| Активное                         | положение      | переключателя                           | помечено   |

Сравните вид своего окна диалога с рисунком.

| Формат ячеек                                                                                          |                 | ? ×          |
|----------------------------------------------------------------------------------------------------|-----------------|--------------|
| Число Выравнивание                                                                                    | Шрифт 📔 Граница | Вид Защита   |
| Выравнивание<br>по горизо <u>н</u> тали:<br>по центру<br>по <u>в</u> ертикали:<br>по нижнему краю     | otctyn:         | Ориентация   |
| Отображение<br>Г перено <u>с</u> ить по словам<br>Г автоподбор ширины<br>Г о <u>б</u> ъединение ячеек |                 | О € градусов |
|                                                                                                    |                 | ОК Отмена    |

По результатам работы с переключателями и полями выбора ответьте на вопросы.

|                             | Поля выбора      | Переключател    |
|-----------------------------|------------------|-----------------|
| Группы                      | (в нашем примере | И               |
|                             | Горизонтально    | (в нашем        |
|                             | е выравнивание)  | примере         |
| Вопросы                     |                  | Перенос по      |
|                             |                  | <b>словам</b> И |
|                             |                  | Эффекты)        |
| Могут ли быть объединены в  |                  |                 |
| группы (несколько элементов |                  |                 |
| в списке) ?                 |                  |                 |
| Могут ли быть представлены  |                  |                 |
| только одним элементом?     |                  |                 |
| Могут ли быть отключены     |                  |                 |
| одновременно все элементы   |                  |                 |
| группы?                     |                  |                 |
| Могут ли быть активны       |                  |                 |
| одновременно несколько      |                  |                 |
| элементов группы?           |                  |                 |

Другим примером средств обучения, обеспечивающих учет индивидуальных особенностей учащихся являются *карточки с заданиями* (карточки с пропусками, карточки с дописыванием ответов, исполнить алгоритм и т.п.)